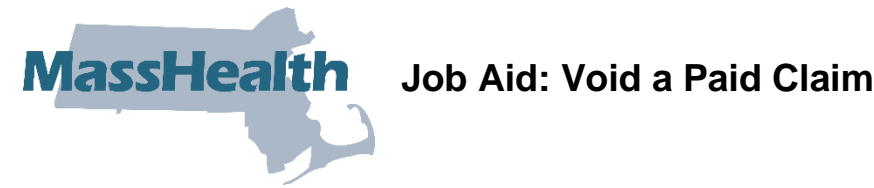

This job aid describes how to:

Void a claim after it has been paid by MassHealth. •

# **Access Inquire Claim Status**

From the **POSC** home page:

Provider Services

- 1. Click Manage Claims and Payments.
- 2. Click Inquire Claims Status. The Claims Search panel displays.

MassHealth Provider Online Service Center

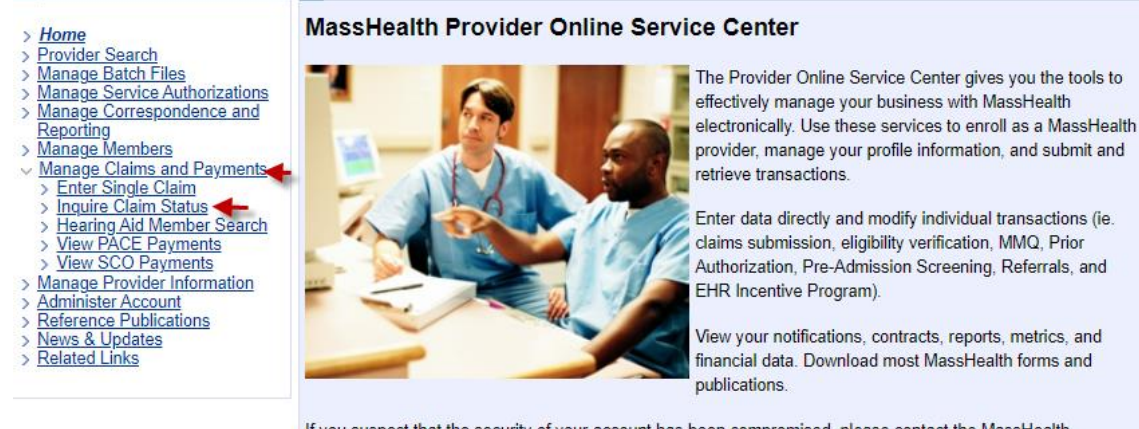

If you suspect that the security of your account has been compromised, please contact the MassHealth Customer Service Center at 1-800-841-2900

You will need a Username and password to access many of the services listed on the left. If you are currently a MassHealth provider but do not know your Username and password, please contact the Customer Service Center at 1-800-841-2900.

| Registered User? | Would like to enroll as a provider? | Need more information? |
|------------------|-------------------------------------|------------------------|
| Login            | Enroll Now                          | FAQs                   |

# **Enter Search Criteria**

For more effective claim searching, enter as much search information as possible.

From the Claims Search panel:

- 3. Select **Provider ID** from the dropdown list.
- 4. Enter the **Member ID**.
- 5. Enter From Date of Service and To Date of Service.

**Note:** Enter the exact date of service if known, or enter an **ICN**, which returns only the specific claim in the Search Results.

### 6. Click Search.

| Provider Services                                   | Inquire Claim Status                                                                                                    |  |  |  |  |  |  |
|-----------------------------------------------------|----------------------------------------------------------------------------------------------------|--|--|--|--|--|--|
| > Home                                              |                                                                                                    |  |  |  |  |  |  |
| > Provider Search                                   | Claims Search                                                                                                    |  |  |  |  |  |  |
| Manage Batch Files<br>Manage Santice Authorizations | Plass select Provider ID                                                                                                    |  |  |  |  |  |  |
| > Manage Correspondence and                         |                                                                                                    |  |  |  |  |  |  |
| Reporting                                           | Provider                                                                                                    |  |  |  |  |  |  |
| > Manage Members                                    | Inquire Claim Status     Claims Search   Provider   ID   Provider   ID   Provider   ID   To identify the member, please enter the following information:   Member ID   Please enter a Date of Service Range within a six-month span:   From Date   of Service   To Date of Service   ID   You may request the status of a specific Internal Control Number (ICN) by entering all 13 characters as on your RA:   ICN   You may further tailor your request by entering the following:   Original   Billed   Amount   Claims Search Results   Click on the Internal Control Number (ICN) link to view the Claim Details.   ICN   Member Name   Status   Paid   \$43.29   \$169.00   06/29/2023 |  |  |  |  |  |  |
| <ul> <li>Manage Claims and Payments</li> </ul>      | To identify the member places rates the following information:                                                                                                    |  |  |  |  |  |  |
| Enter Single Claim                                  | To identify the member, please effet the following information.                                                                                                    |  |  |  |  |  |  |
| > Hearing Aid Member Search                         | Member ID                                                                                                    |  |  |  |  |  |  |
| > View PACE Payments                                |                                                                                                    |  |  |  |  |  |  |
| > <u>View SCO Payments</u>                          | Please enter a Date of Service Range within a six-month span:                                                                                                    |  |  |  |  |  |  |
| > Manage Provider Information                       | From Date                                                                                                    |  |  |  |  |  |  |
| Reference Publications                              | of Service To Date of Service                                                                                                    |  |  |  |  |  |  |
| > News & Updates                                    | 07                                                                                                    |  |  |  |  |  |  |
| > Related Links                                     | - UR                                                                                                    |  |  |  |  |  |  |
|                                                     | You may request the status of a specific Internal Control Number (ICN) by entering all 13 characters as on your RA:                                                                                                    |  |  |  |  |  |  |
|                                                     |                                                                                                    |  |  |  |  |  |  |
|                                                     |                                                                                                    |  |  |  |  |  |  |
|                                                     | You may further tailor your request by entering the following:                                                                                                    |  |  |  |  |  |  |
|                                                     | ter may territor territor your request by ontering the territoria.                                                                                                    |  |  |  |  |  |  |
|                                                     | Original                                                                                                    |  |  |  |  |  |  |
|                                                     | Amount                                                                                                    |  |  |  |  |  |  |
|                                                     | Amount                                                                                                    |  |  |  |  |  |  |
|                                                     | Clear Search                                                                                                    |  |  |  |  |  |  |
|                                                     |                                                                                                    |  |  |  |  |  |  |
|                                                     | Claims Search Results                                                                                                    |  |  |  |  |  |  |
|                                                     | Click on the Internal Control Number (ICN) link to view the Claim Details                                                                                                    |  |  |  |  |  |  |
|                                                     | Ick of the internal control Number (forty link to view the claim betails.                                                                                                    |  |  |  |  |  |  |
|                                                     | ICM Menuber Manie Status Payments Charges PD05                                                                                                    |  |  |  |  |  |  |
|                                                     | Paid \$43.29 \$169.00 06/29/2023                                                                                                    |  |  |  |  |  |  |
|                                                     |                                                                                                    |  |  |  |  |  |  |
|                                                     |                                                                                                    |  |  |  |  |  |  |
|                                                     | Close                                                                                                    |  |  |  |  |  |  |
|                                                     |                                                                                                    |  |  |  |  |  |  |

From the Claims Search Results panel:

7. Select the paid claim to be voided.

# **Review the Claim Detail Panel**

From the Claim Detail panel:

- 8. Review the claim status.
- 9. Click Void.

| Home                                                                                                    |               |                   |       |                 |                      | _      |
|----------------------------------------------------------------------------------------------------|---------------|-------------------|-------|-----------------|----------------------|--------|
| Provider Search<br>Manage Batch Files                                                                                                    | Claim Detail  |                   |       |                 |                      |        |
| Manage Service Authorizations                                                                                                    | PI            | ovider            |       | Provider ID     |                      |        |
| Reporting                                                                                                    | Men           | iber ID           |       |                 |                      |        |
| <ul> <li>Manage Members</li> <li>Manage Claims and Payments</li> <li>Enter Single Claim</li> <li>Inquire Claim Status</li> <li>Hearing Aid Member Search</li> <li>View PACE Payments</li> <li>View SCO Payments</li> <li>Manage Provider Information</li> <li>Administer Account</li> <li>Reference Publications</li> <li>News &amp; Updates</li> <li>Related Links</li> </ul> | Patient Acc   | ount #            |       |                 |                      |        |
|                                                                                                    | Member        | Name              |       |                 |                      |        |
|                                                                                                    |               | ICN               | l.    |                 |                      |        |
|                                                                                                    | Charged A     | mount \$332.00    |       | Payment Amount  | \$89.10              |        |
|                                                                                                    | Statu         | s Date 08/25/2023 |       |                 |                      |        |
|                                                                                                    | Adjudicatio   | n Date 08/24/2023 |       | Service Date(s) | 08/22/2023 - 08/22/2 | 2023   |
|                                                                                                    | Check Issu    | e Date 08/29/2023 |       |                 |                      |        |
|                                                                                                    | Claim         | Status F1-FIN     |       |                 |                      |        |
|                                                                                                    | HC Claim      | Status            |       |                 |                      |        |
|                                                                                                    | List Of Servi | ces               |       |                 |                      |        |
|                                                                                                    | Detail        | Service Code      | Units | Charges         | Paid Amount Statu    | 15     |
|                                                                                                    | 91            | 58300             | 1.00  | \$293.00        | \$81.51 Paid         |        |
|                                                                                                    | 92            | 81025             | 1.00  | \$39.00         | \$7.59 Paid          |        |
|                                                                                                    |               |                   |       |                 |                      |        |
|                                                                                                    | Close Return  | to Search Results |       | - Void (        | ony Replace Re-      | S.O.To |

### From the Claim Confirmation panel:

#### 10. Click Confirm.

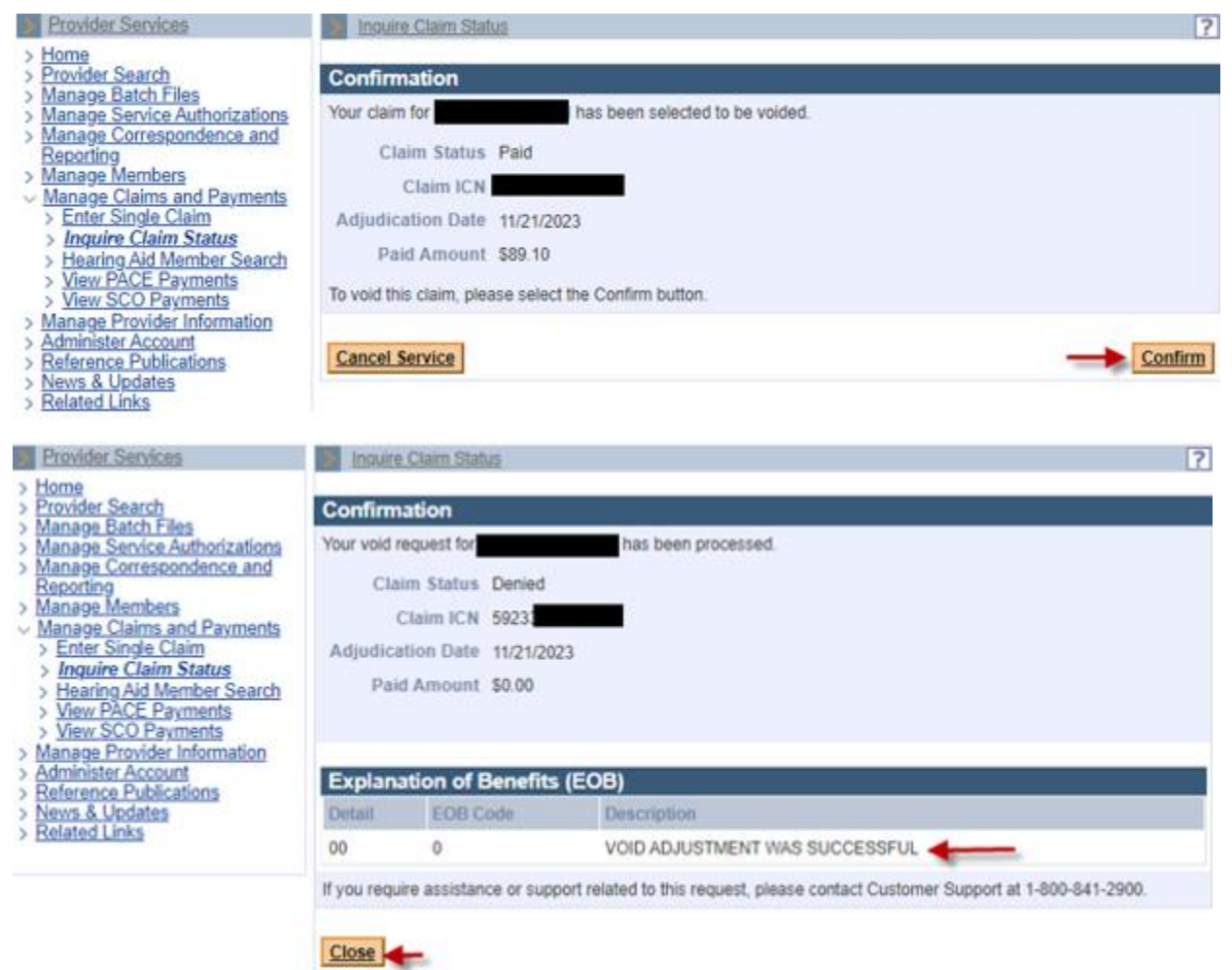

If the void failed, be sure to verify that you are voiding the last claim that paid. You cannot void or adjust a denied claim.

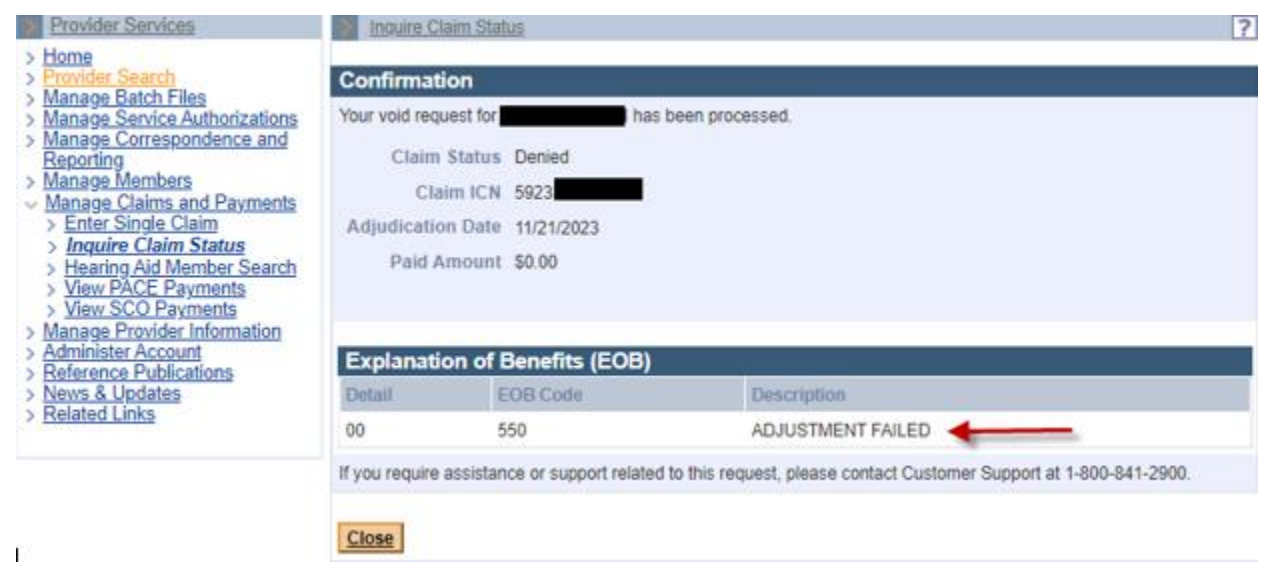

MassHealth Provider Online Service Center